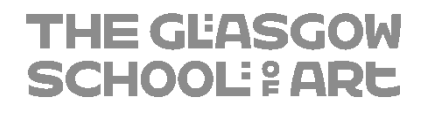

# Multi-Factor Authentication - SMS User Setup Guide

#### Contents

| ENABLING MULTI-FACTOR AUTHENTICATION        | 3  |
|---------------------------------------------|----|
| LOGGING IN WITH MULTI-FACTOR AUTHENTICATION | 10 |

#### **Version History**

| Version | Date     | Author | Description   |
|---------|----------|--------|---------------|
| 1.0     | 21/01/21 | R.Elma | Initial Draft |
|         |          |        |               |
|         |          |        |               |
|         |          |        |               |
|         |          |        |               |

## ENABLING MULTI-FACTOR AUTHENTICATION

Multi-factor authentication is required for the following applications.

- Outlook (email) including webmail
- OneDrive
- SharePoint
- Project
- PowerPoint
- Word
- Excel
- Forms
- MS Teams

You will need to configure multi-factor authentication on your Office 365 account. This is to enable additional security for your account.

Before attempting this section of the guide, please familiarise yourself with the steps thoroughly as some steps must be actioned in a timely manner. If you have any issues, please contact IT Support.

- 1. Go to the following web site: <u>https://outlook.office.com</u>
- 2. Sign in with your **network login**.
  - a. Your username has to be in the email address format (e.g. <u>test@gsa.ac.uk or</u> <u>test@student.gsa.ac.uk</u>)

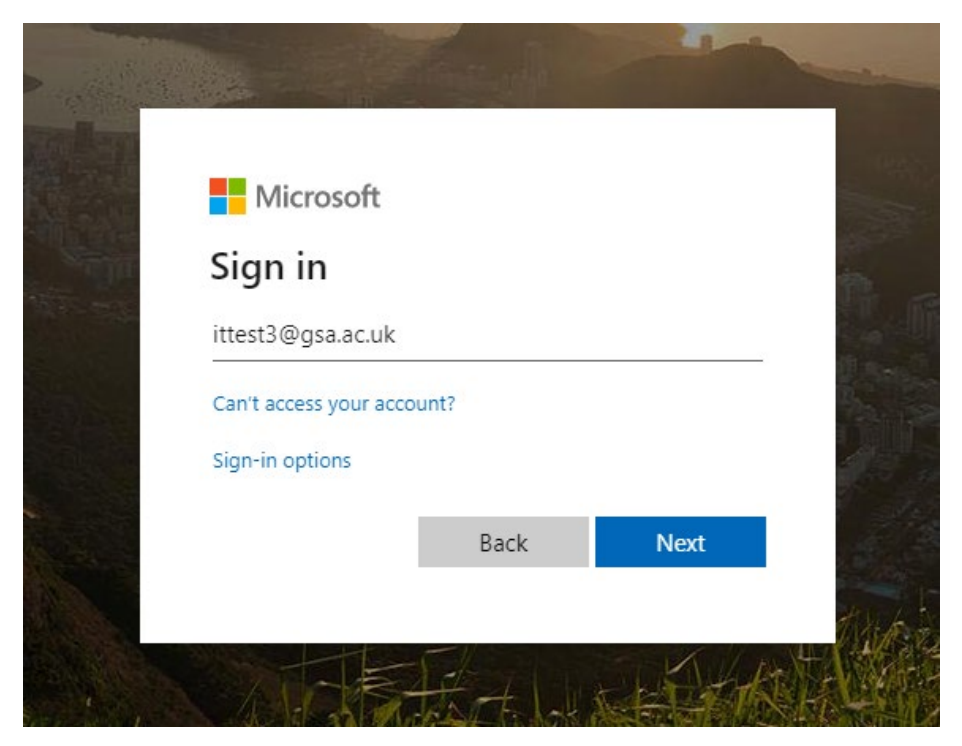

- 3. Enter your password.
- 4. On the "More Information Required" screen, click Next.

| Microsoft                              |                                     |
|----------------------------------------|-------------------------------------|
| ittest3@gsa.ac.uk                      |                                     |
| More inform                            | mation required                     |
| Your organization<br>your account secu | needs more information to kee<br>re |
| Use a different acc                    | ount                                |
| Learn more                             |                                     |
|                                        | Next                                |
|                                        |                                     |

5. On the following screen, click **I want to setup a different method** to proceed. The link is highlighted in yellow below.

|                                                                                                 | Method 1 of 2: App                                                               |                                       |
|-------------------------------------------------------------------------------------------------|----------------------------------------------------------------------------------|---------------------------------------|
| App                                                                                             |                                                                                  | 2<br>Phone                            |
| On your phone, install the M<br>After you install the Microso<br>I want to use a different auth | licrosoft Authenticator app. D<br>ft Authenticator app on your<br>henticator app | ownload now<br>device, choose "Next". |
|                                                                                                 |                                                                                  | Next                                  |

6. On the following screen, select **Phone** from the dropdown and click **Confirm** to proceed.

| )y   | Choose a different meth           | od $\times$ | ad   |
|------|-----------------------------------|-------------|------|
| , ir | Which method would you like to us | se?         | , cł |
| 119  | Phone                             | $\sim$      |      |
|      | Authenticator app                 |             |      |
|      | Phone                             |             |      |

7. You will see the following screen below, select **United Kingdom (+44)** from the dropdown, enter your **mobile phone number** and press **Next** to proceed.

|                 | Method 1                                         | of 2: Phone                                          |     |
|-----------------|--------------------------------------------------|------------------------------------------------------|-----|
|                 |                                                  | 2                                                    |     |
|                 | Phone                                            | Арр                                                  |     |
| Phone           |                                                  |                                                      |     |
| none            |                                                  |                                                      |     |
| You can prove w | /ho you are by texting a code to your r          | phone.                                               |     |
| What phone nu   | mber would you like to use?                      |                                                      |     |
| United Kinadom  | · (+44)                                          | 07                                                   |     |
|                 |                                                  |                                                      |     |
| Text me a co    | ode                                              |                                                      |     |
| Message and da  | ata rates may apply. Choosing Next me<br>tement. | eans that you agree to the Terms of service and Priv | асу |
|                 |                                                  |                                                      |     |

8. A one-time security code will be sent to your **mobile phone via SMS.** Please access your **SMS messages**, note the number, enter it in the following screen and press **next.** 

| Keep your acco<br>Your organization requires you to set up the foll | DUNT SECURE           |
|---------------------------------------------------------------------|-----------------------|
| Method 1 of 2:                                                      | Phone                 |
| Phone                                                               | 2<br>App              |
| Phone                                                               |                       |
| - Hone                                                              |                       |
| We just sent a 6 digit code to +44 07                               | code below.           |
| We just sent a 6 digit code to +44 07 . Enter the 840950            | code below.           |
| We just sent a 6 digit code to +44 07 Enter the 840950              | code below. Back Next |

9. Once the code has been entered successfully the SMS will be verified, as seen below, press next.

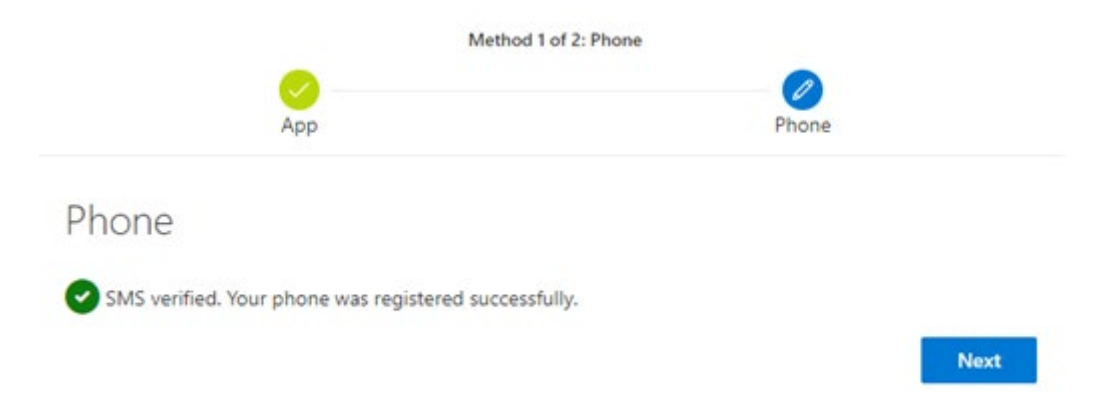

10. You will now need to set up a second method. On the following screen, click I want to setup a different method to proceed. The link is highlighted in yellow below.

|        | Method                                 | 2 of 2: App                                 |      |
|--------|----------------------------------------|---------------------------------------------|------|
|        | Phone                                  | Дрр                                         |      |
| Micros | oft Authenticator                      |                                             |      |
|        | Start by getting the app               |                                             |      |
|        | On your phone, install the Microsoft   | Authenticator app. Download now             |      |
|        | After you install the Microsoft Authe  | nticator app on your device, choose "Next". |      |
|        | I want to use a different authenticato | or app                                      |      |
|        |                                        | N                                           | lext |

11. On the following screen, select **Email** from the dropdown and click **Confirm** to proceed.

| Choose a different method $~	imes$               |
|--------------------------------------------------|
| Which method would you like to use? $\checkmark$ |
| Authenticator app                                |
| Email                                            |

12. On the next screen **enter your email address** and click **Next** to proceed. Do not use your GSA email address.

| Keep your a                                  | ccount secure                                |
|----------------------------------------------|----------------------------------------------|
| Your organization requires you to set up the | ne following methods of proving who you are. |
| Method                                       | 2 of 2: Email                                |
| Phone                                        | Email                                        |
| Email                                        |                                              |
| What email would you like to use?            |                                              |
|                                              |                                              |
|                                              | Next                                         |

13. A one-time security code will be sent to **your email address**. Please access **your email messages**, note the number, enter it in the following screen and press **next**.

| Your organization requires you                  | u to set up the following methods of proving who you are. |
|-------------------------------------------------|-----------------------------------------------------------|
|                                                 | Method 2 of 2: Email                                      |
| Phone                                           | Email                                                     |
| Email                                           |                                                           |
| LIIIAII                                         |                                                           |
|                                                 |                                                           |
| Ne just sent a code to                          |                                                           |
| We just sent a code to<br>444928<br>Resend code |                                                           |
| We just sent a code to444928<br>Resend code     | Next                                                      |

14. Once successful you will see the following screen with your authentication methods listed.

| Method 2                                                                                  | 2 of 2: Done                               |
|-------------------------------------------------------------------------------------------|--------------------------------------------|
| Phone                                                                                     | Email                                      |
| Success!                                                                                  |                                            |
| Great job! You have successfully set up your security i<br><b>Default sign-in method:</b> | nfo. Choose "Done" to continue signing in. |
| Phone +44 0                                                                               |                                            |
| Email                                                                                     |                                            |
|                                                                                           |                                            |
|                                                                                           | Done                                       |

15. On the next screen choose whether you want to stay signed in or not.

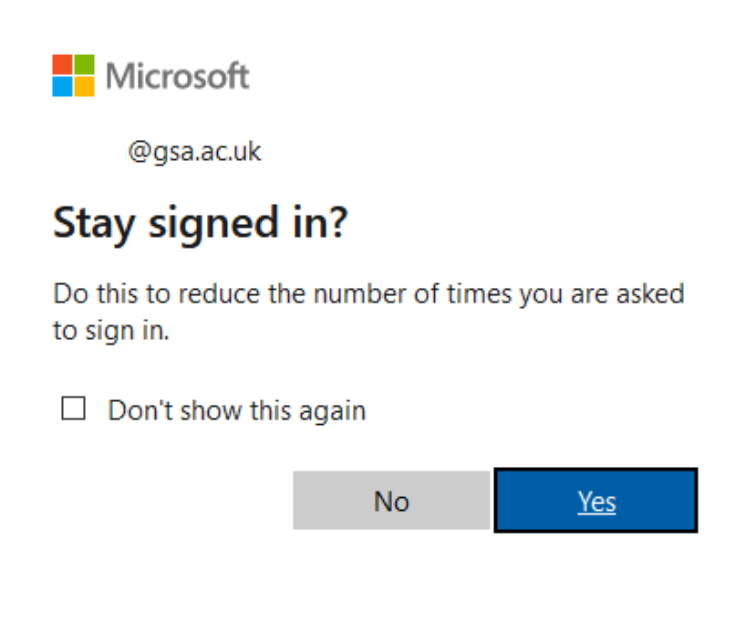

### LOGGING IN WITH MULTI-FACTOR AUTHENTICATION

- 1. Go to the following web site: <u>https://outlook.office.com</u>
- 2. Sign in with your **network credentials**, with your username in the email address format (e.g. test@gsa.ac.uk):

| Microsoft                 |      |      |
|---------------------------|------|------|
| Sign in                   |      |      |
| @gsa.ac.uk                |      |      |
| Can't access your account | ?    |      |
| Sign-in options           |      |      |
|                           | Back | Next |

3. Enter your password and press next.

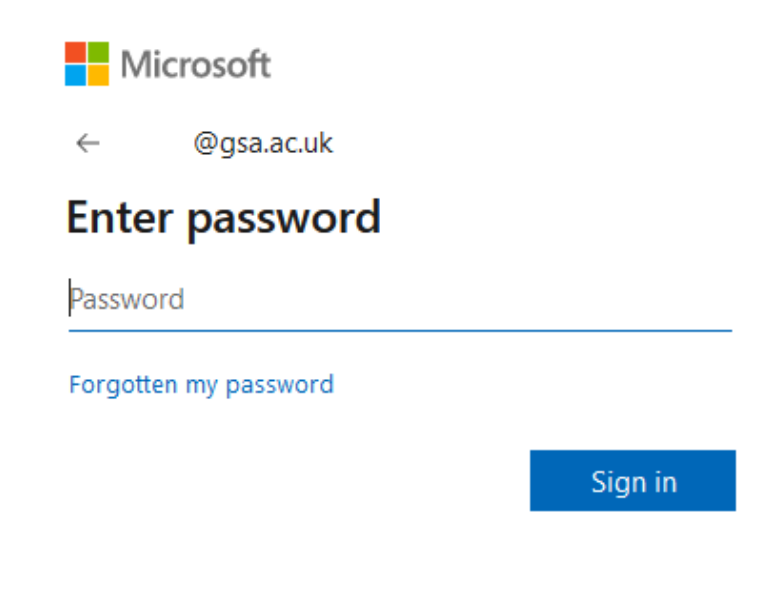

4. On the next screen, you will be asked to **Verify your identity.** Click Text button as highlighted below.

| Microsoft            |        |
|----------------------|--------|
| ·@gsa.ac.uk          |        |
| Verify your identity |        |
| Text +XX XXXXXXXX42  |        |
| More information     |        |
|                      | Cancel |

16. A one-time security code will be sent to your **mobile phone via SMS.** Please access your **SMS messages**, note the number, enter it in the following screen and press **next.** 

| Microsoft               |                                        |        |
|-------------------------|----------------------------------------|--------|
| @gsa.ac.ul              | k                                      |        |
| Enter code              |                                        |        |
| Diease enter th<br>Code | your phone +XX X<br>ne code to sign in |        |
| More information        |                                        |        |
|                         | Cancel                                 | Verify |

5. Choose whether or not you want to stay signed in (Yes or No).

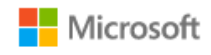

@gsa.ac.uk

## Stay signed in?

Do this to reduce the number of times you are asked to sign in.

Don't show this again

| No | <u>Yes</u> |
|----|------------|
|----|------------|